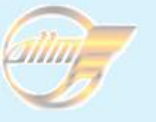

#### НАУКА ТА ПРОГРЕС ТРАНСПОРТУ вісник дніпропетровського національного університету залізничного транспорту

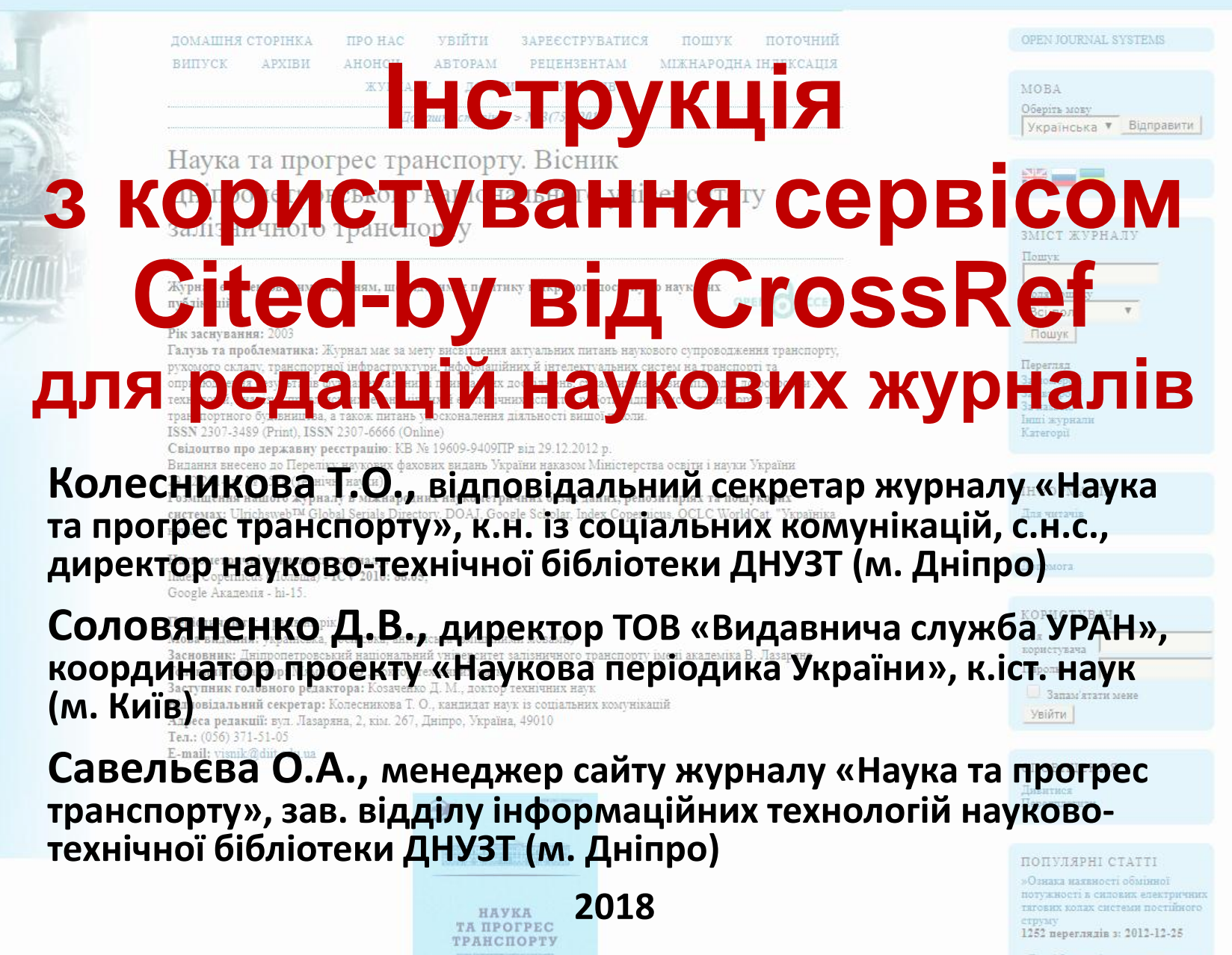

Легкі бегони із зопою винесення пилиітовської ТЕС

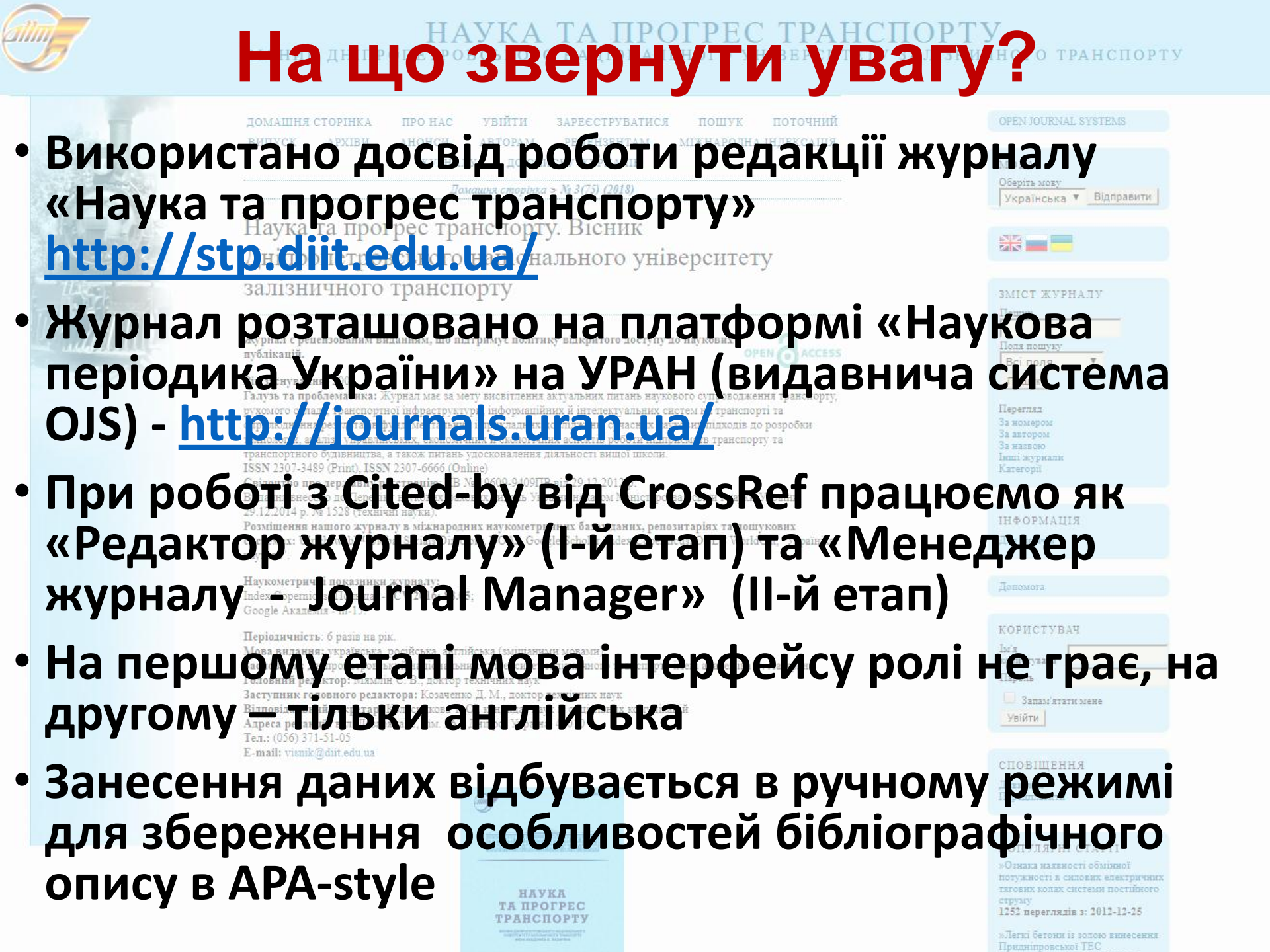

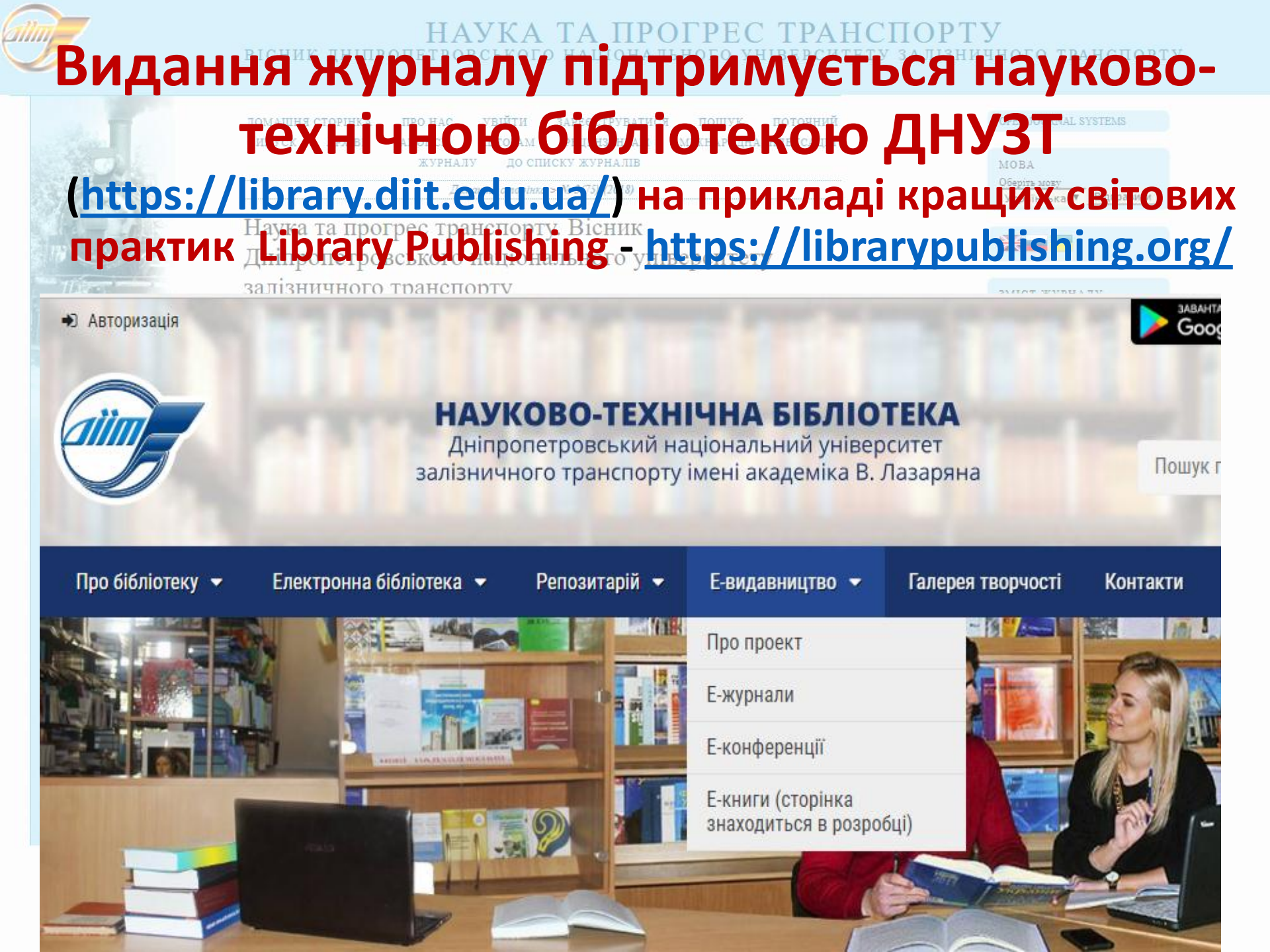

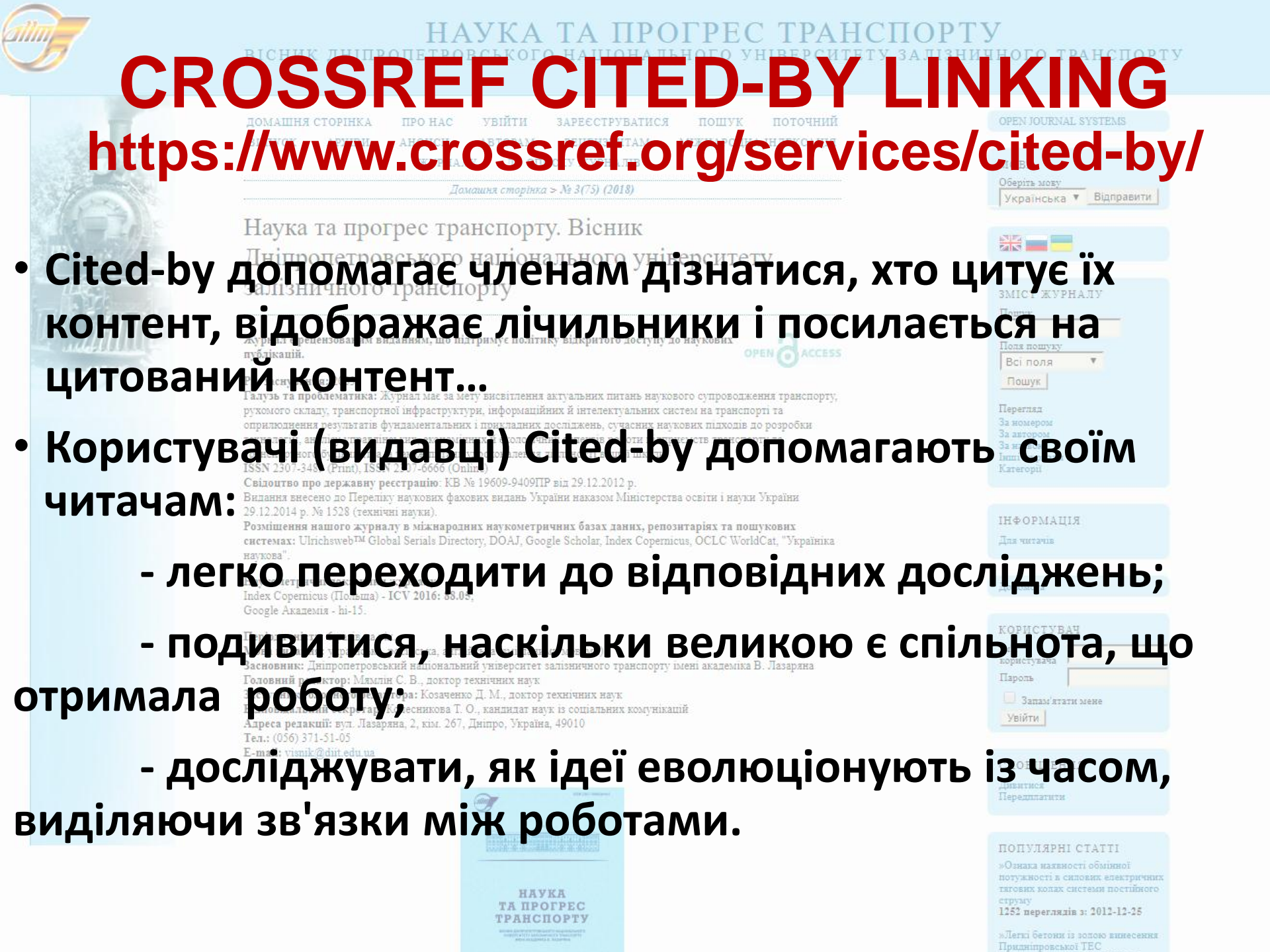

# Одноразові ПІДГОТОВЧІ ДІЇ для роботи із Cited-by від CrossRef (журнал на OJS) І. Якщо у Вас ще НЕ налаштований «Помічник розмітки цитат», то Менеджер

I. Якщо у Вас ще НЕ налаштовании «Помічник розмітки цитат», то Менеджер сайту повинен це зробити (п. 3.7 CITATION MARKUP ASSISTANT Налаштувань журналу) -- поставити, галочку понального університету

2. У п. CITATION EXTRACTION SERVICES потрібно обрати RegEx (розпізнавання цитат за допомогою регулярних виразів).

## 3.7 ПОМІЧНИК РОЗМІТКИ ЦИТАТ

Для того, щоб включити функціональність для редагування пристатейної бібліографії, активуйте прапорець нижче. Це дозволить авторам включати до подань оригінальні списки пристатейної бібліографії. Крім того, редакторам буде надана можливість використовувати помічник розмітки цитат, який дає змогу перевіряти коректність і точність оригінальних цитат шляхом зв'язку з зовнішніми базами даних, такими як WorldCat, ISBNdb, PubMed та інші. Підтверджені цитати можуть експортуватися у файли фінальних гранок.

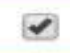

Дозволити Помічник розмітки цитат

## СЛУЖБИ ЕКСТРАКЦІЇ ЦИТАТ

Додати елемент

### Шлюз

Реєстраційна інформація та параметри шлюзу

Редагувати S Видалити
RegEx

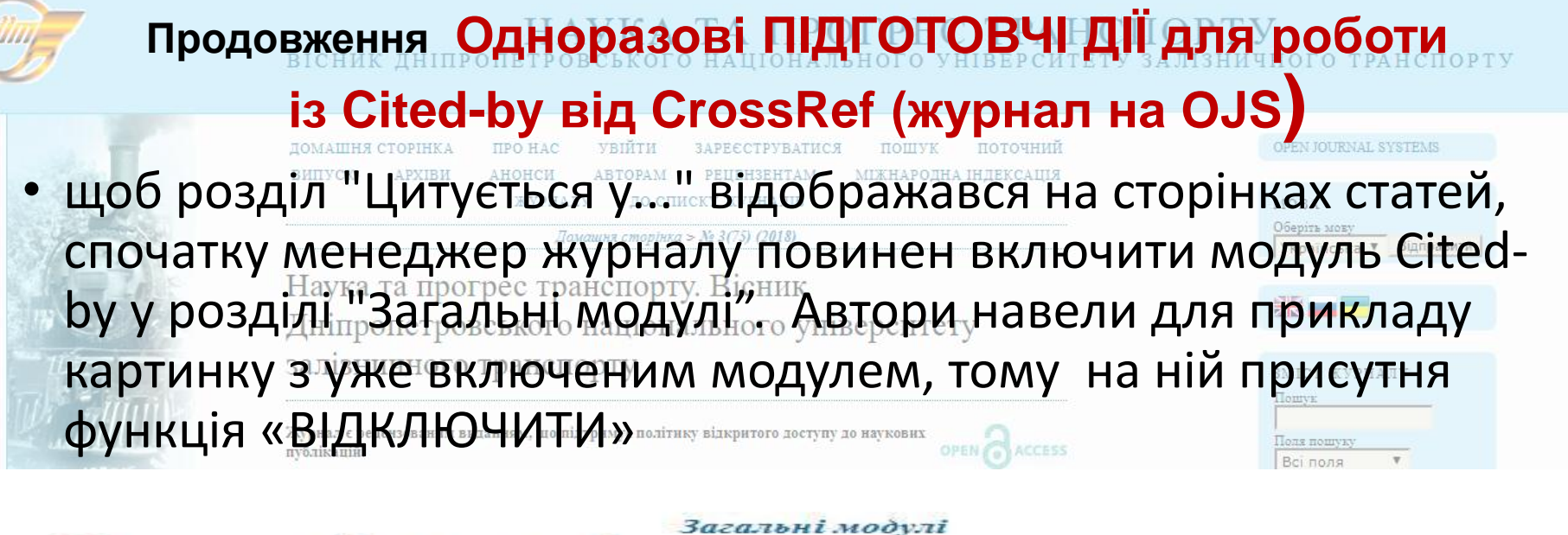

## Загальні модулі

Загальні модулі дозволяють багатьма шляхами розширити функціональність Open Journal Systems.

### МОДУЛЬ ТІNYMCE

Цей модуль дозволяє WYSIWYG редагування текстових полів OJS за допомогою редактора змісту ТіпуМСЕ. ВІДКЛЮЧИТИ

#### МОДУЛЬ CITED-BY LINKING

Цей модуль дозволяє функціональність CrossRef Cited-by Linking. ВІДКЛЮЧИТИ

#### ПЛАГІН «ALM»

Цей плагін відображає на сайті кількість переглядів окремої статті - метрики статті (Article Level Metrics) за окремий місяць або рік. Дані відображаються у вигляді графіка внизу сторінки окремої статті. НАЛАШТУВАННЯ ВІДКЛЮЧИТИ НАУКА ТА ПРОГРЕС ТРАНСПОРТУ сник дніпропетровського національного університету залізничного транспорту

# наука та дипускания Наука та дипропизалізнич

К АРХІВИ АНОНСИ

у до списку журналів

Домашня сторінка > № 3(75) (2018)

Наука та прогрес транспорту. Вісник Дніпропетровського національного університету залізничного транспорту

Журнал є рецензованим виданням, що підтримує політик слі ритого доступу до наукових публікацій.

#### Рік заснування: 2003

Галузь та проблематика: Журнал має за мету висвітлення актуальних питань наукового супроводження транспорту, рухомого складу, транспортної інфраструктури, інформаційних й інтелектуальних систем на транспорті та оприлюднення результатів фундаментальних і прикладних досліджень, сучасних наукових підходів до розробки технологій, аналізу управлінських, ехономічних й екологічних аспектів роботи підприємств транспорту та

транспортного будівництва, а та был полани изсеконовенна діятьності докої писли. ISSN 2307-3489 (Print), ISSN 23 -666 ((Utim) Свідонтво про державну ресстанін КСКО (Utim) Видання внесено до Переліку наукових флових видань Українськахом Міністерства освіти і науки України 29.12.2014 р. № 1528 (технічні науки).

Розмішення нарих хурналу в міжнародних наукометричних базах даних, репозитаріях та пошукових системах Глісичу Риссия в Партуросла в Сородник Сородник Сородник Сородник Сородник Сородник Корода Ларака науковы Паркалники жирнал

Наукометричні показники жорнал Index Copernicus (Польша) - ICV 2016: 88.05; Google Академія - hi-15.

## ИОВаричных 6 разе и ри понерово со станки и понерово со станки и пон Станки и понерово со станки и понерово со станки и понерово со станки и понерово со станки и понерово со станки и понерово со станки и понерово со станки и понерово со станки и понерово со станки и понерово со станки и понерово со ст

Заступник головного редактора: Козаченко Д. М., доктор технічних наук Відповідальний секретар: Колесникова Т. О., кандидат наук із соціальних комунікацій Адреса редакції: вул. Дазаряна, 2, кім. 267, Дніпро, Україна, 49010 Тел.: (056) 371-51-05 E-mail: visnik@diit.edu.ua

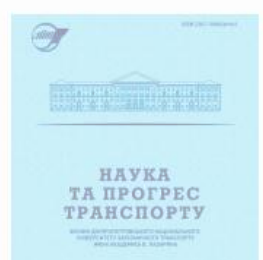

стакар. с. Общу и то ний З С Состасо втемя ОУ внзентам міжнародна індексація урналів 5) (2018) МОВА Оберіть моду Українська у Відпрабити

ЗМІСТ ЖУРНАЛУ Пошук Поля пошуку Всі поля Пошук

Іерегляд Іа номером Іа автором Іа назвою нші журналн Сатегорії

**ПНФОРМАЦІЯ** 

TOR WITTANIS

Ionemor:

Іароль Запам'ятати мене Увійти

СПОВІШЕННЯ

Дивитися Передплатит

#### популярні статті

»Ознака наявності обмінної потужності в силових електричних тягових системи постійного аттични

1252 переглядів з: 2012-12-25

Легкі бетони із золою винесення ридніпровської ТЕС

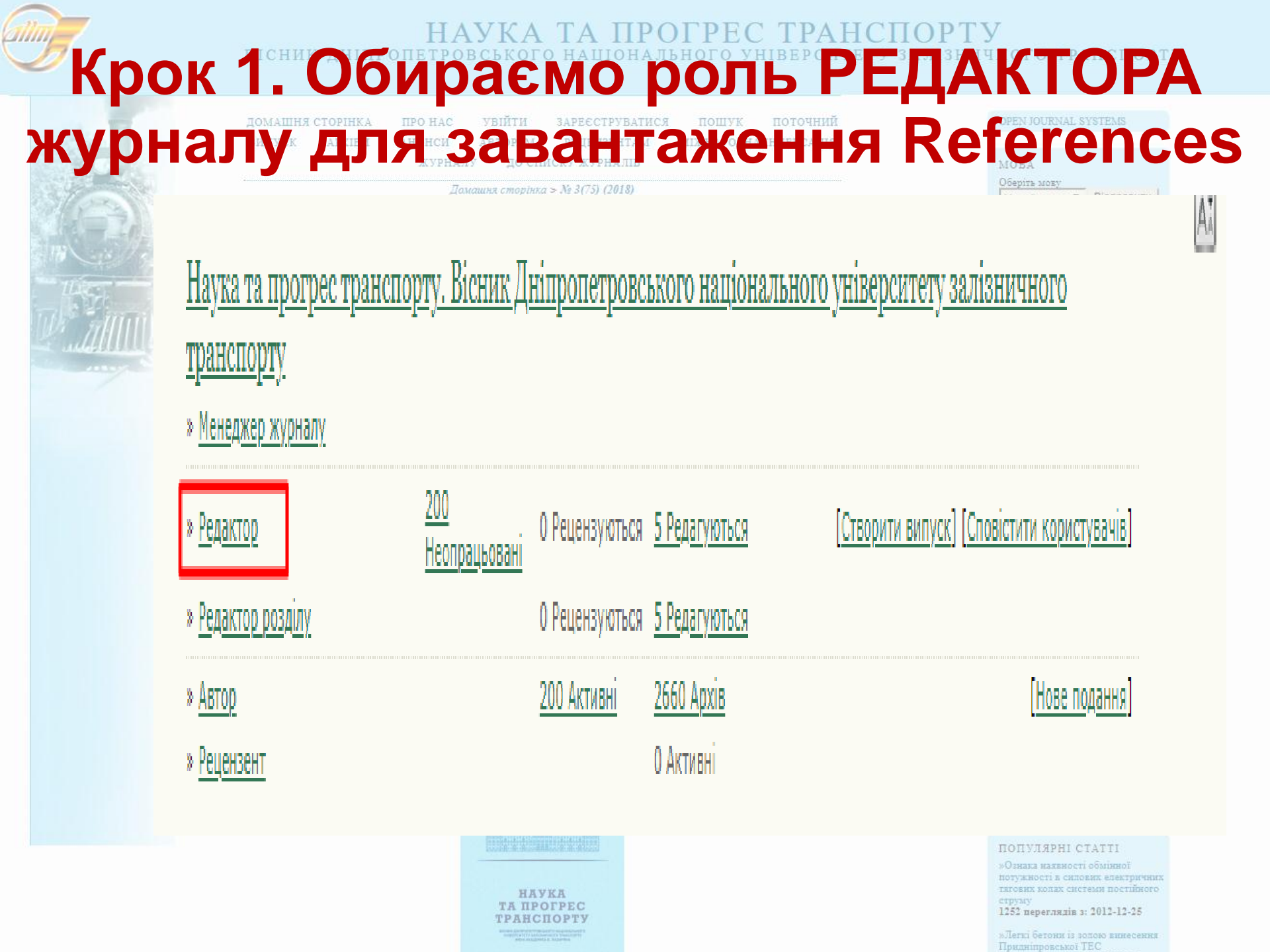

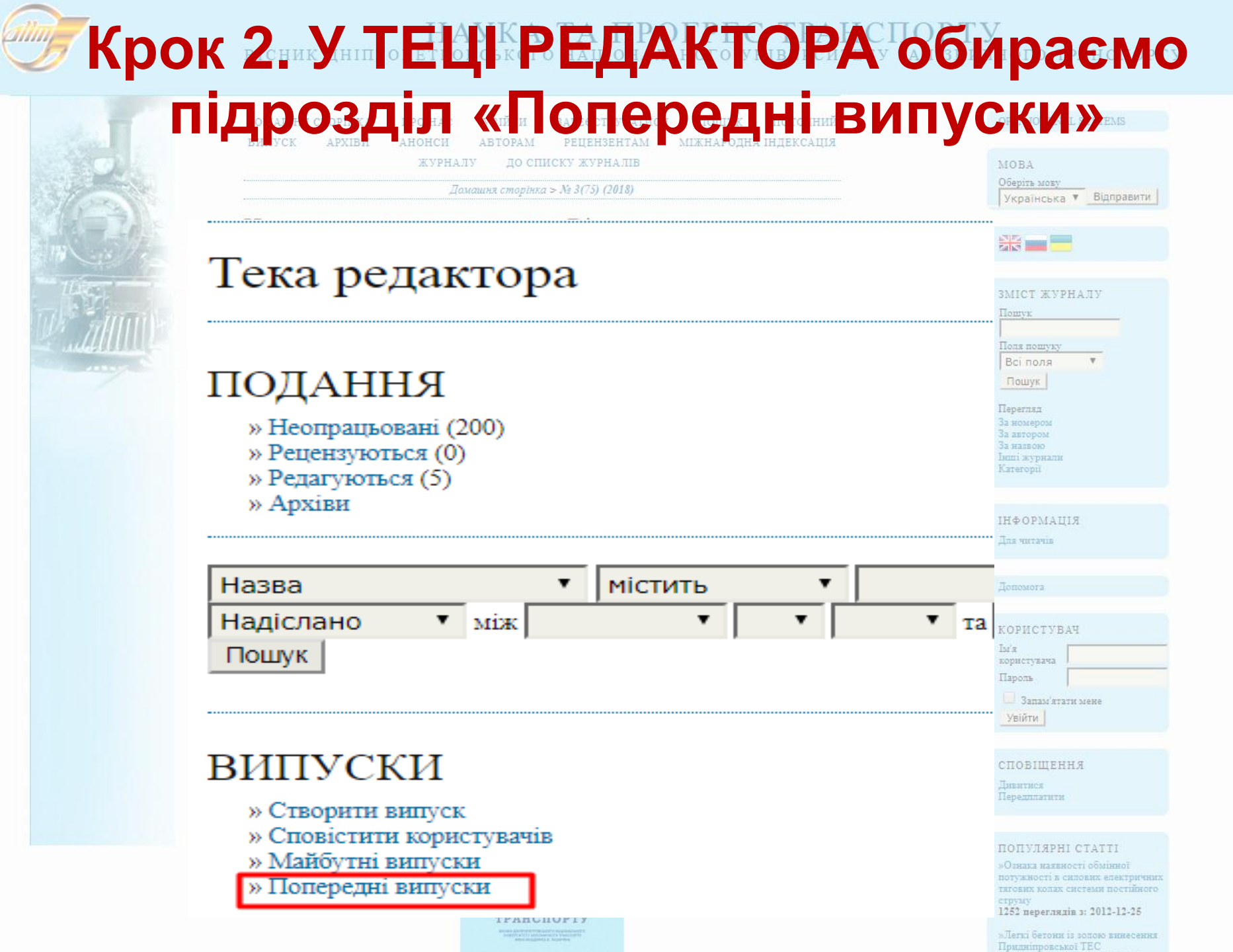

# Крок 3. У попередніх випусках обираємо необхідний номер журналу

# Попередні випуски

СТВОРИТИ ВИПУСК МАЙБУТНІ ВИПУСКИ ПОПЕРЕДНІ ВИПУСКИ

Цей журнал використовує нестандартне сортування випусків. СКИНУТИ СОРТУВАННЯ ДО СТАНДАРТНОГО

| ВИПУСК         | ОПУБЛІКОВАНІ | СТАТЕЙ | СОРТУВАННЯ        | дія          |
|----------------|--------------|--------|-------------------|--------------|
| № 3(75) (2018) | 2018-06-27   | 13     | ţ                 | ВИДАЛИТИ     |
| № 2(74) (2018) | 2018-05-29   | 13     | ¢ ↓               | ВИДАЛИТИ     |
| № 1(73) (2018) | 2018-03-12   | 13     | t ↓               | ВИДАЛИТИ     |
| № 6(72) (2017) | 2018-01-12   | 13     | ¢↓                | ВИДАЛИТИ     |
| № 5(71) (2017) | 2017-11-22   | 15     | ¢↓                | ВИДАЛИТИ     |
| № 4(70) (2017) | 2017-09-11   | 14     | ¢↓                | ВИДАЛИТИ     |
| № 3(69) (2017) | 2017-06-21   | 16     | ¢↓                | ВИДАЛИТИ     |
|                |              |        | 1252 переглядів з | : 2012-12-25 |

»Легкі бетони із зопою винесення Придніпровської ТЕС

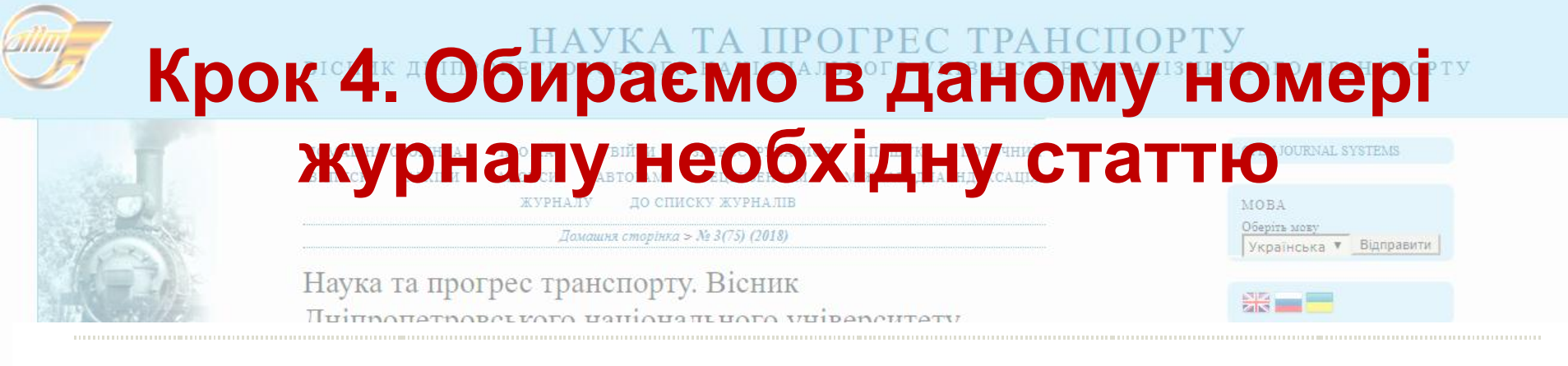

# ЗАЛІЗНИЧНА КОЛІЯ↑↓

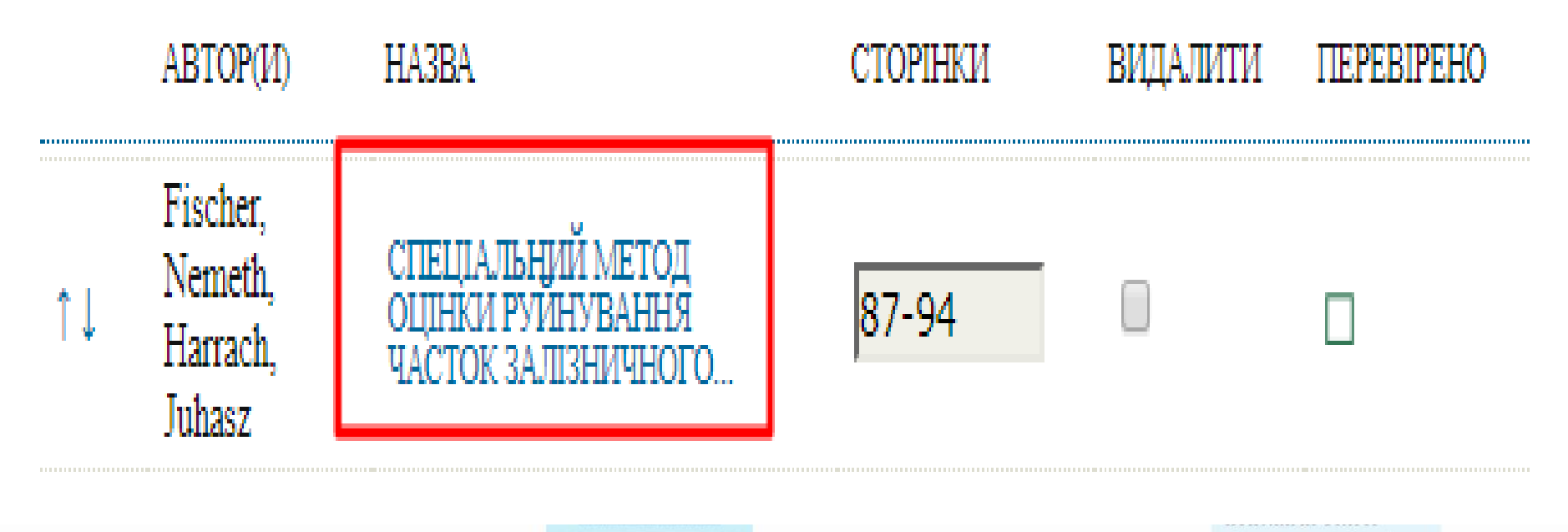

НАУКА ТА ПРОГРЕС ТРАНСПОРТУ Иманализация и полнования и полнования и полнов Полнования и полнования и полнования и знака наявності обмінної

потужності в силових електричних тягових колах системи постійного стирах

1252 переглядів з: 2012-12-25

lerni бетони із золою винесення ридніпровської ТЕС

# Крок 5. У представленому Резюме статті обираємо у функцію References и области в списку жуналів

# #134655 Резюме

| РЕЗЮМЕ                 | РЕЦЕНЗУВАННЯ             | РЕДАГУВАННЯ                       | ІСТОРІЯ                | REFERENCES               |                               |
|------------------------|--------------------------|-----------------------------------|------------------------|--------------------------|-------------------------------|
| подан                  | ЯHF                      |                                   |                        |                          |                               |
| Автор(и)               | S. Fischer, A. I         | Nemeth, D. Harrach                | , E. Juhasz 🗉          |                          |                               |
| Назва                  | СПЕЦІАЛЬНІ<br>УНІКАЛЬНОІ | ИЙ МЕТОД ОЦІНІ<br>ГО ЛАБОРАТОРН   | КИ РУЙНУЕ<br>ОГО ВИПРО | ЗАННЯ ЧАСТОК<br>ЭБУВАННЯ | ЗАЛІЗНИЧНОГО БАЛАСТ?          |
| Оригінальни<br>файл    | <sup>й</sup> Немає       |                                   |                        |                          |                               |
| Супр. файли            | Немає дода               | ТИ СУПРОВІДНИЙ «                  | ⊅АЙЛ                   |                          |                               |
| Надіслав               | O. Yu. Aksenov           | va 🗐                              |                        |                          |                               |
| Дата<br>надсилання     | 2018-06-21               |                                   |                        |                          |                               |
| Розділ                 | ЗАЛІЗНИЧНА<br>КОЛІЯ      | Змінити на<br>ЗАЛІЗНИЧНА<br>Запис | колія                  |                          |                               |
| Переглядів<br>анотації | 0                        |                                   |                        |                          |                               |
|                        |                          | TA IIPOIPEU                       |                        |                          | 1252 nonormatin 2, 2012,12,25 |

»Легкі бегони із золою винесення Прилијпровської ТЕС

# Крок 6. Знайомимося з функціямирту «Помічника розмітки випускарти анонси авторама ресклама именародна індексація цитате» яма вузтеме

# #133168 Цитати

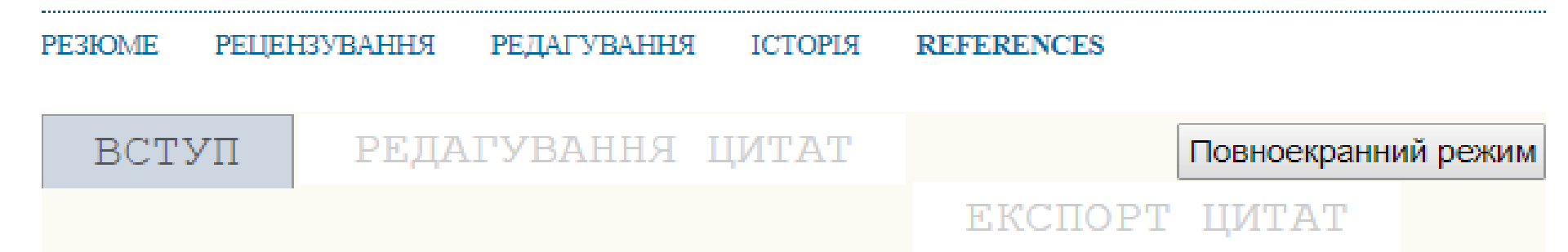

## ВАС ВІТАЄ ПОМІЧНИК РОЗМІТКИ ЦИТАТ!

Цей помічник допомагає розмічати цитати, надані автором, для їх подальшого експорту у XML-гранки NLM 2.3 або 3.0, чи оформлення як текстових блоків. Інструмент робить спробу автоматичної екстракції та розпізнавання цитат у тому вигляді, як вони надані автором. Але ви можете редагувати отримані результати у будь-який час.

Конфігурація помічника

»Легкі бетони із зопою винесення Прилніпровської ТЕС

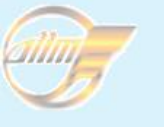

# Крок 7. Обираємо функцію транспорту

омашня сжен Редагтування к Цинтат»

ДО СПИСКУ ЖУРНАЛІВ

Домашня сторінка > № 3(75) (2018)

| MOBA |      |  |
|------|------|--|
| NUDA | MORA |  |
|      | MODA |  |

Українська 🔻 Відправити

#### #134655 Цитати PE3IOME ІСТОРІЯ РЕЦЕНЗУВАННЯ РЕДАГУВАННЯ REFERENCES РЕЛАГУВАННЯ TATNII Повноекранний режим ЕКСПОРТ IINTAT РЕДАГУВАТИ RILA ЦИТАТИ G. Ambrus, K., & amp; Pallós, I. (201 8 YBAH <em> </em><em>z</em><em>ú</ and the famous of a second second second second second second second second second second second second second s [2] Arangie, P. B. D. (1997). The infl 8 International Heavy Haul Railway Co ятати мене [3] Claisse, P., & amp; Calla, C. (200) 8 Transport, 159(2),</em> 69-74. doi ЕННЯ [4] Douglas, S. C. (2013). Ballast Qu 8 <em> Paper (Knoxville, Tennessee, arra", 10 111r (Inconta arra -/--PHI CTATTI [5] TL DBS 918 061: Technische Lief 8 2006/08. (in German) в силових електричних [6] Fischer, S. (2015). A vasúti zúzo лядів з: 2012-12-25

# Стора Стора

<em> </em> </em>

[2] Arangie, P. B. D. (1997). The influence of ballast fouling on the resilient behaviour of the ballast pavement la International Heavy Haul Railway Conference (Cape Town, April 6-10),</em> 241-256. (in English)

[3] Claisse, P., & Calla, C. (2006). Rail ballast: conclusions from a historical perspective. <em>Proceedings ( Transport, 159(2),</em> 69-74. doi: <a href="https://doi.org/10.1680/tran.2006.159.2.69">10.1680/tran.200</a>

[4] Douglas, S. C. (2013). Ballast Quality and Breakdown during Transport. <em>2013 Joint Rail Conference</en <em> Paper (Knoxville, Tennessee, USA, April 15</em><em>-</em><em>18)</em>.doi: <a href="https://doi.or

[5] TL DBS 918 061: Technische Lieferbedingungen Gleisschotter. TL DBS 918 061: Technical delivery condition: 2006/08. (in German)

3 [6] Fischer, S. (2015). A vasúti zúzottkövek aprózódásvizsgálata egyedi laboratóriumi módszerrel. <em>Sínek V Hungarian)

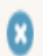

[7] Fischer, S. (2017). Breakage Test of Railway Ballast Materials with New Laboratory Method. <em>Periodica Po </em> 794-802. doi: <a href="https://doi.org/10.3311/ppci.8549">10.3311/PPci.8549</a> (in English)

## ТРАНСПОРТУ

## Оригінальний текст цитати

Claisse, P., & Calla, C. (2006). Rail ballast: conclusions from a historical perspective. *Proceedings of the Institution of Civil Engineers-Transport*, 159(2), 69-74. doi:

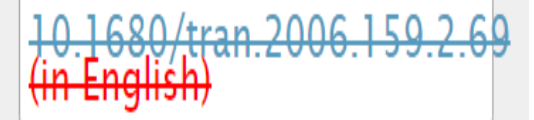

»Легкі бегони із золою винесення Прилніпровської ТЕС

|   | НАУКА ТА ПРОГРЕС ТРАНСІ<br>вісник дніпропетровського національного університету                                                                                                    | ТОРТУ<br>залізничного транспорту                                                                                                    |
|---|----------------------------------------------------------------------------------------------------|----------------------------------------------------------------------------------------------------|
|   | КРОК 9. У ПРАВОМУ ВІКНІ ООИ<br>домашня сторінка пер нас увійти заресструватися пошук поточний<br>випуск ПУОБНІ Канценентам<br>Дамашня сторінка > № 3(75) (2018)<br>Наука та прогрес транспорту. Вісник<br>Дніпропетровського національного університету                                                                                                    | OPEN JOURNAL SYSTEMS<br>MOBA<br>OSepite MOEY:<br>YKpaihceka T Відправити                                                                                                    |
| 8 | [1] Ambrus, K., & Pallós, I. (2012). <em>Ú</em> <em>t</em> <em>é</em> <em>p</em> <em>í</em> <em>í</em> <em>é</em> <em>em&gt;e</em> <em>é</em> <em>em&gt;e</em> <em>e</em> <em>e</em>                                                                                                    | РУЧНЕ РЕДАГУВАННЯ                                                                                                    |
| 8 | [2] Arangie, P. B. D. (1997). The influence of ballast fouling on the resilient behaviour of the ballast pavement la<br>International Heavy Haul Railway Conference (Cape Town, April 6-10), 241-256. (in English)                                                                                                    | СЛУЖЕИ ЦИТУВАНЬ                                                                                                    |
| 8 | [3] Claisse, P., & Calla, C. (2006). Rail ballast: conclusions from a historical perspective. <em>Proceedings (<br/>Transport, 159(2),</em> 69-74. doi: <a href="https://doi.org/10.1680/tran.2006.159.2.69">10.1680/tran.200</a>                                                                                                    | GOOGLE AKAДЕМІЯ<br>ЗАПИТАТИ АВТОРА                                                                                                    |
| 8 | [4] Douglas, S. C. (2013). Ballast Quality and Breakdown during Transport. <em>2013 Joint Rail Conference<em> Paper (Knoxville, Tennessee, USA, April 15</em><em>-</em><em>18)</em>.doi: &lt;a href="https://doi.org/sciencestandown/doi.org/sciencestandown/doi.org/science&lt;/th&gt;<th></th></em> |                                                                                                    |
| 8 | [5] TL DBS 918 061: Technische Lieferbedingungen Gleisschotter. TL DBS 918 061: Technical delivery condition: 2006/08. (in German)                                                                                                    | Тип публіка 🔻 journal                                                                                                    |
| 8 | [6] Fischer, S. (2015). A vasúti zúzottkövek aprózódásvizsgálata egyedi laboratóriumi módszerrel. <em>Sínek V<br/>Hungarian)</em>                                                                                                    | натисніть сюди,                                                                                                    |
|   | I71 Fischer S (2017) Repakane Test of Railway Rallast Materials with New Laboratory Method <em>Periodica Po         E-mail: visible@diit.edu.ua         Image: Comparison of the second second s</em>                                                                                                    | СПОВІЩЕННЯ<br>Дивитися<br>Передилатити<br>ПОПУЛЯРНІ СТАТТІ<br>»Ознака наявності обміяної<br>потужності в силовик електричних<br>тигових колак системи постійного<br>струму<br>125 переглядів 3: 2012-12-25 |

|        | mqiore          | жунна. Домашия сторінка > № 3(75) (201 |                     | У СЕЛ.<br>Оберіть мову                                                         |
|--------|-----------------|----------------------------------------|---------------------|--------------------------------------------------------------------------------|
|        | Начка та прогре | a TRAHOHONTV Richt                     | IF.                 | Українська 🔻 Відправити                                                        |
| as the |                 | Тип публіка 🔻                          | iournal             |                                                                                |
|        |                 |                                        |                     | ALLOT WIDEA TH                                                                 |
|        |                 | Автори 🔻                               | Claisse P., Calla ( |                                                                                |
|        |                 | Дата публік 🔻                          | 2006                | Всі поля Т<br>Пошук                                                            |
|        |                 | Назва статт 🔻                          | Rail ballast: conc  | Перегляд<br>За номером<br>За авгором<br>За напвою<br>Інпії журнали<br>Исторові |
|        |                 | Назва журн 🔻                           | Proceedings of th   | інформація<br>Ларитація                                                        |
|        |                 | Перша стор 🔻                           | 69                  | Допомога                                                                       |
|        |                 | Остання стс 🔻                          | 74                  | КОРИСТУВАЧ<br>Бия<br>пористувача                                               |
|        |                 | Випуск •                               | 2                   | Пароль<br>Запазу'ятати мене<br>Увійти                                          |
|        |                 | Том 🔻                                  | 159                 | сповіщення                                                                     |
|        |                 |                                        |                     | Дивитися<br>Передплатити                                                       |

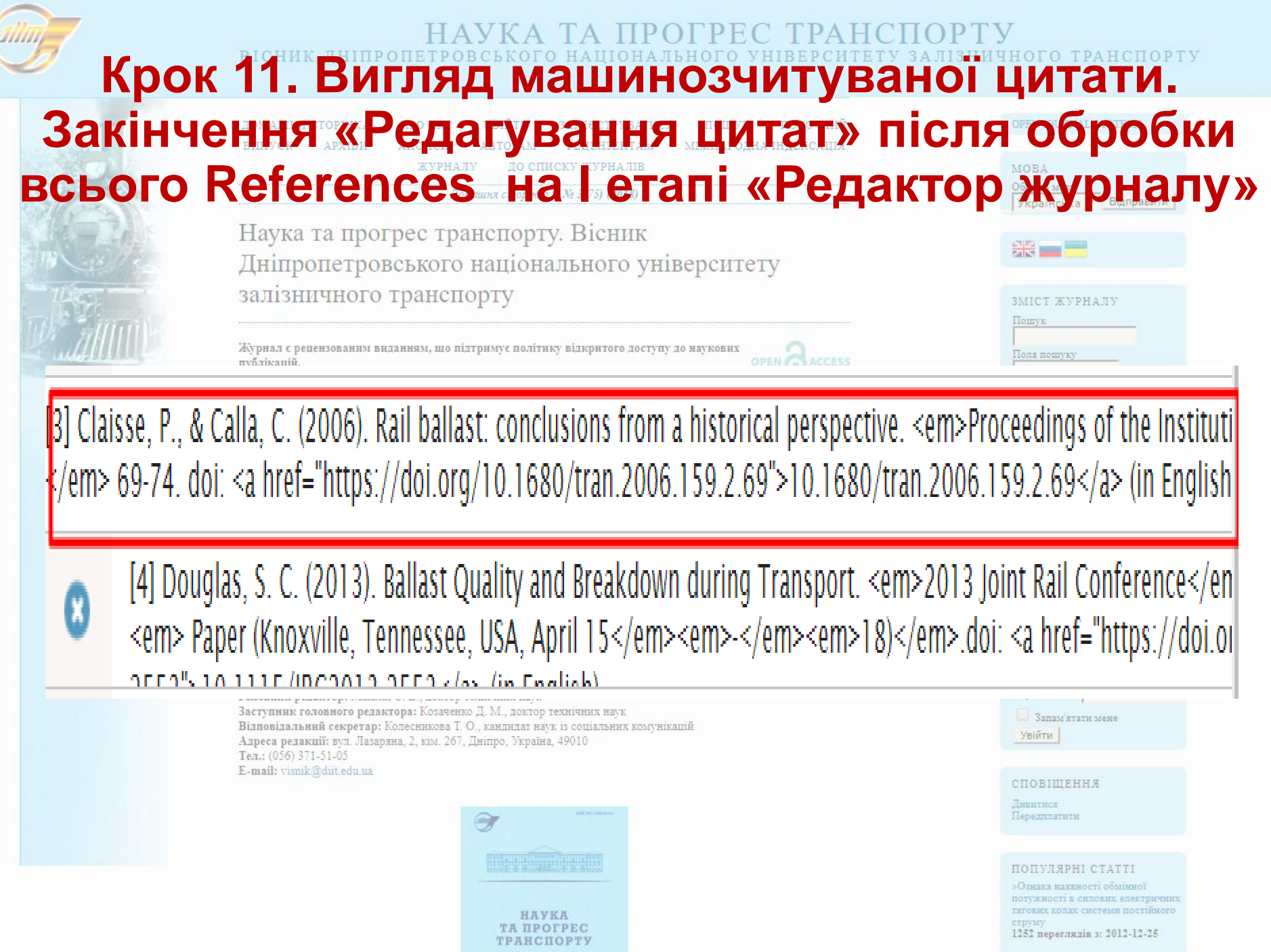

Ierкі бетони із зопою винесення значіповської ТЕС

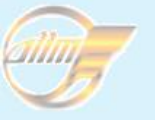

#### НАУКА ТА ПРОГРЕС ТРАНСПОРТУ вісник дніпропетровського національного університету залізничного транспорту

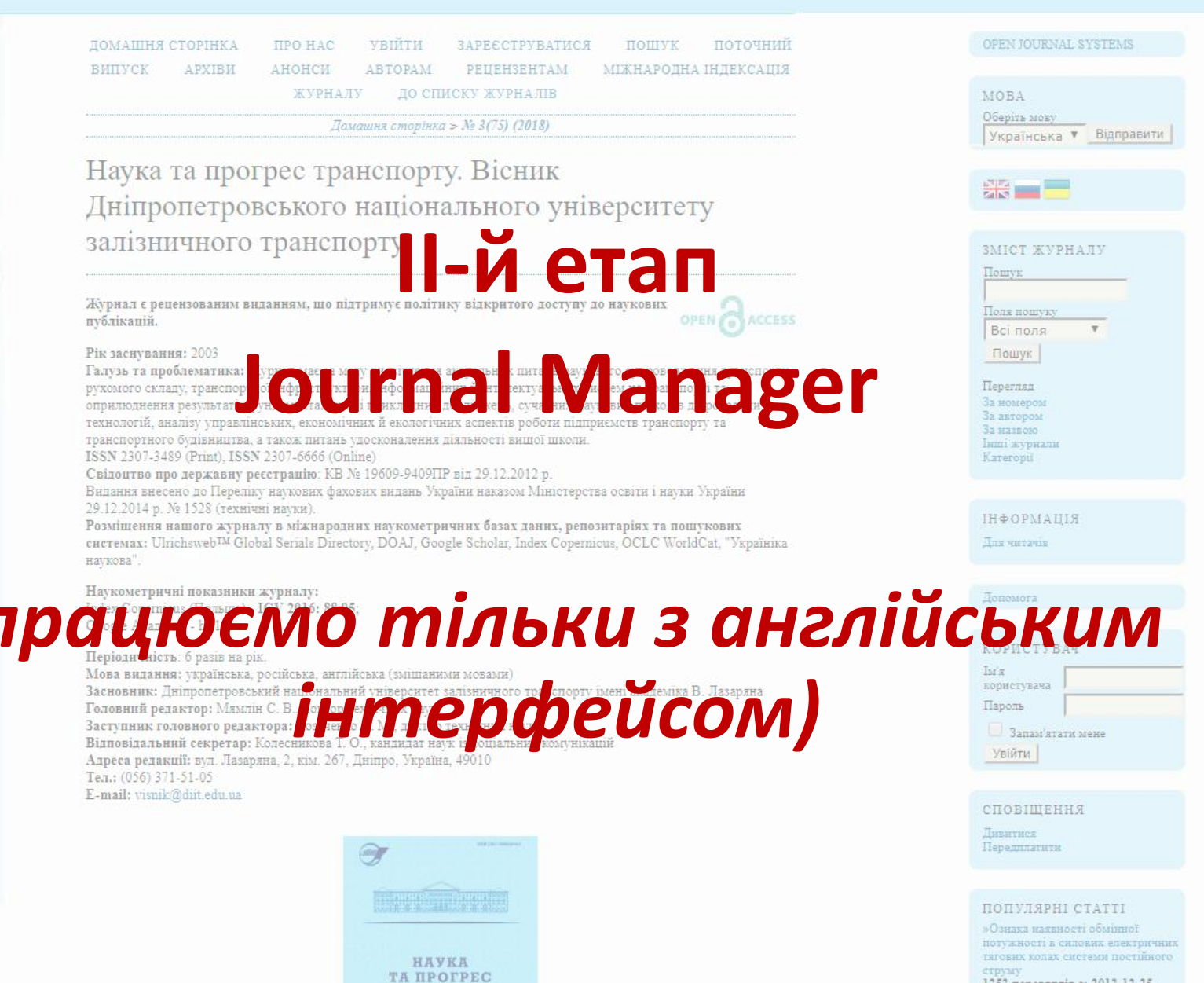

ТРАНСПОРТУ

1252 переглядів з: 2012-12-25

Іегкі бегоня із золою винесення рилніпровської ТЕС

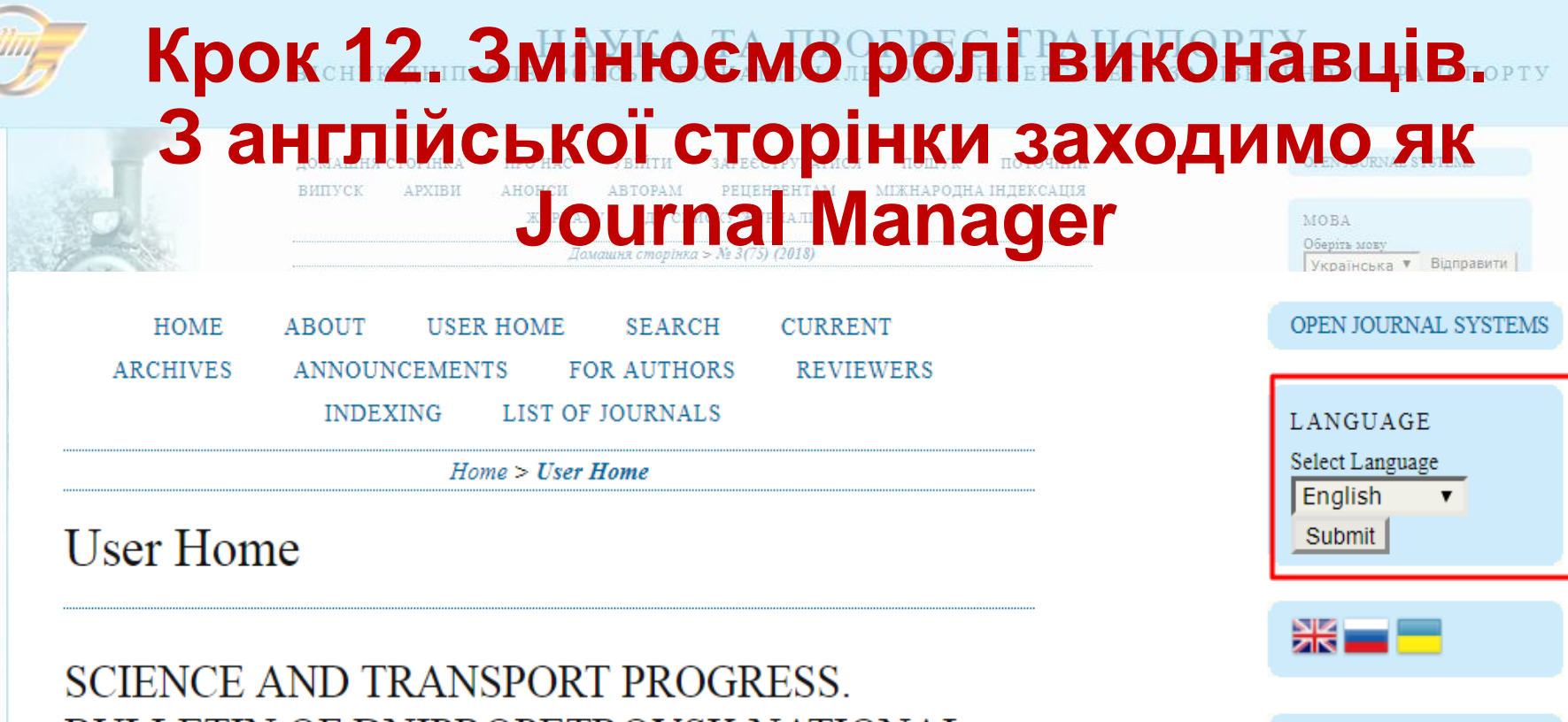

## BULLETIN OF DNIPROPETROVSK NATIONAL UNIVERSITY OF RAILWAY TRANSPORT

| » Journal Manager |                   |                |                 | [Setup]                       |
|-------------------|-------------------|----------------|-----------------|-------------------------------|
| » Editor          | 200<br>Unassigned | 0 In<br>Review | 5 In<br>Editing | [Create Issue] [Notify Users] |
| » Section Editor  |                   | 0 In<br>Review | 5 In<br>Editing |                               |
| » Author          |                   | 200<br>Active  | 2660<br>Archive | [New Submission]              |
| » Reviewer        |                   |                | 0 Active        |                               |

MY ACCOUNT

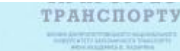

JOURNAL CONTENT Search Search Scope All Search Browse By Issue By Author By Title Other Journals Categories

1252 переглядів з: 2012-12-25

«Легкі бетони із зопою винесення Придніпровської ТЕС

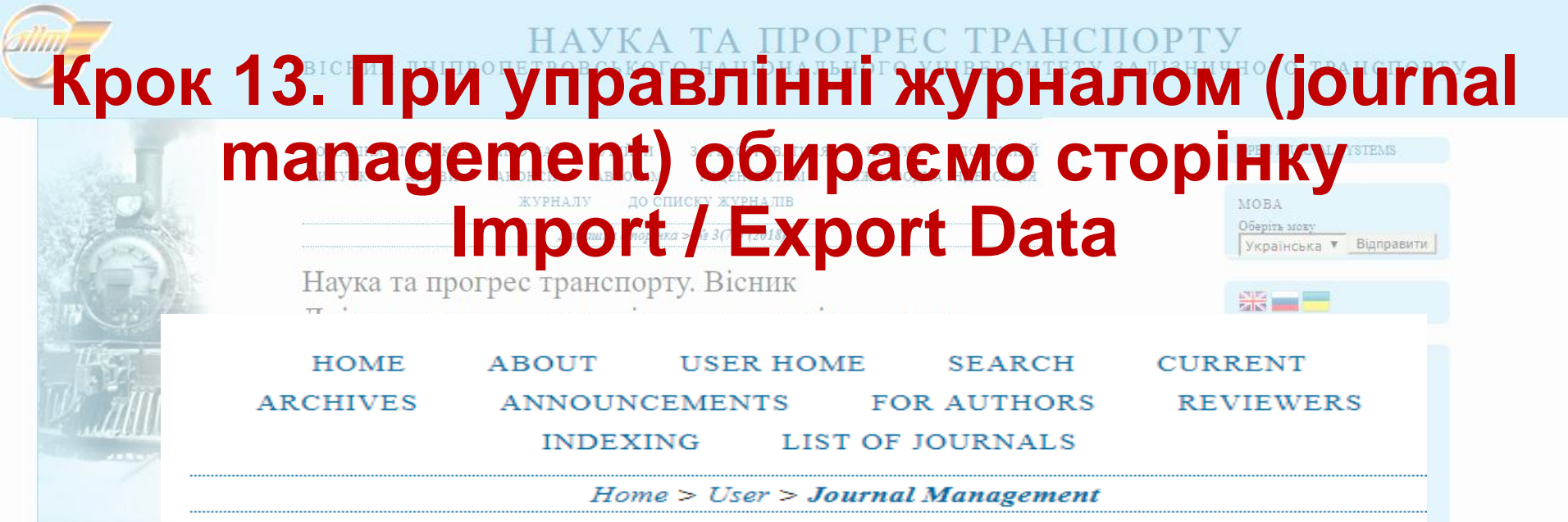

## Journal Management

## MANAGEMENT PAGES

- » Announcements
- » Files Browser
- » Journal Sections
- » Review Forms
- » Languages
- » Masthead
- » Prepared Emails
- » Reading Tools
- » Setup
- » Stats & Reports
- » Payments
- » System Plugins
- » Import/Export Data
- » External Feeds

TPANCHOPTY

## Крок 14. На сторінці Import/ Export Data обираємо плагин Стозя Ref. XML. Export витуск архіви анонси авторам рецензентам міжнародна індексація Plugin (Crited-by Linking)

# Import/Export Data

- DataCite Export/Registration Plugin: Export or register issue, article, galley and supplementary file metadata in DataCite format.
- JGate XML Export Plugin: Export article metadata in JGate XML format.
- · DOAJ Export Plugin: Export Journal for DOAJ and supply journal information for inclusion
- QuickSubmit Plugin: One-step submission plugin
- METS XML Export Plugin: Export Journals in METS XML
- PubMed XML Export Plugin: Export article metadata in PubMed XML format for indexing in MEDLINE.
- Articles & Issues XML Plugin: Import and export articles and issues
- Users XML Plugin: Import and export users
- Erudit Article Export Plugin: Export articles using the English Erudit DTD
- CrossRef XML Export Plugin (Cited-by Linking): Export article metadata and references in CrossRef XML format.
- DuraCloud Import/Export Plugin: Archive and restore issues using an external DuraCloud service for storage
- Public Identifiers XML Plugin: Import and export public identifiers
- CrossRef Export/Registration Plugin: Export or register article metadata in CrossRef format.
- mEDRA Export/Registration Plugin: Export issue, article and galley metadata in Onix for DOI (O4DOI) format and register DOIs with the mEDRA registration agency.

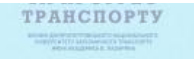

1252 переглядів 3: 2012-12-25

Легкі бетони із золою винесення Ірилніпровської ТЕС

| <mark></mark> | 5. Експортуємо дані через Ех                                                                  | port Issues  |
|---------------|-----------------------------------------------------------------------------------------------|--------------|
| на сто        | PIELONALIHA CTOPINKA ANOHCH ABUBANA PIELONALI ALEKAADA ANOHCH ABUBANA PIELONALIKA INDEKCALIJA | ugin (Cited- |
| 2             | МОВА<br>Оберіть мову<br>Українська <b>т</b> Відправити                                        |              |
|               | Наука та прогрес транспорту. Вісник                                                           |              |

Home > User > Journal Manager > Import/Export Data > CrossRef XML Export Plugin (Cited-

# CrossRef XML Export Plugin (Cited-by Linking) Linking)

# EXPORT DATA

» Export Issues
» Export Articles

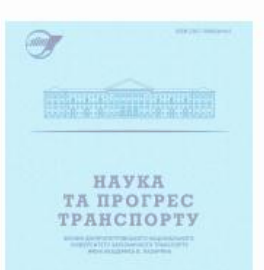

Дивитися

#### ПОПУЛЯРНІ СТАТТІ

»Ознака нахвності обмінної потужності в силових електричних тягових колах системи постійного

1252 переглядів з: 2012-12-25

Легкі бетони із золою винесення ридніпровської ТЕС

# Крок 16. На сторінці Select an Issue to export – архів номерів журналу. Експортуємо опрацьований нами номер. Сформований файл надсилаємо е-поштою до офісу «Видавничої служби УРАН», команда якої після перевірки експортує файл в Crossref

| HOME     | ABOUT  | USER HON | ME SEARCH     | CURRENT   |
|----------|--------|----------|---------------|-----------|
| ARCHIVES | ANNOUN | CEMENTS  | FOR AUTHORS   | REVIEWERS |
|          | INDEX  | ING LIS  | T OF JOURNALS |           |

Home > User > Journal Manager > Import/Export Data > CrossRef XML Export Plugin (Cited-by

Linking) > Select an Issue to export.

## Select an Issue to export.

| ISSUE           | PUBI       | LISHED ITEN | IS ACTION |
|-----------------|------------|-------------|-----------|
| NO 3(75) (2018) | 2018<br>27 | 8-06- 13    | EXPORT    |
| NO 2(74) (2018) | 2018<br>29 | 8-05- 13    | EXPORT    |
| NO 1(73) (2018) | 2018<br>12 | 8-03- 13    | EXPORT    |
| NO 6(72) (2017) | 2018<br>12 | 8-01- 13    | EXPORT    |
| NO 5(71) (2017) | 2017<br>22 | 7-11- 15    | EXPORT    |
| NO 4(70) (2017) | 2017<br>11 | 7-09- 14    | EXPORT    |

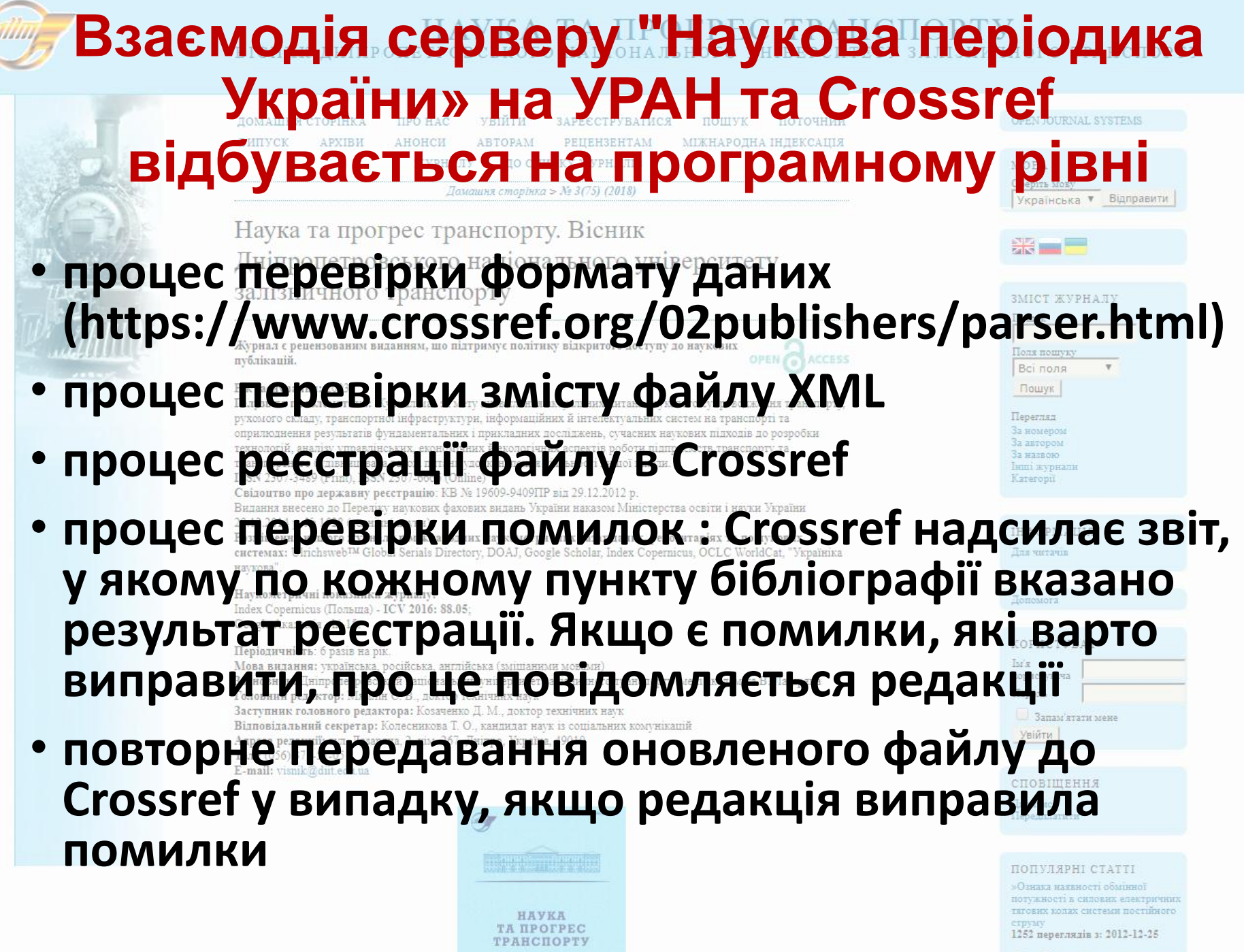

Легкі бетони із зопою винесення ризніпровської ТЕС

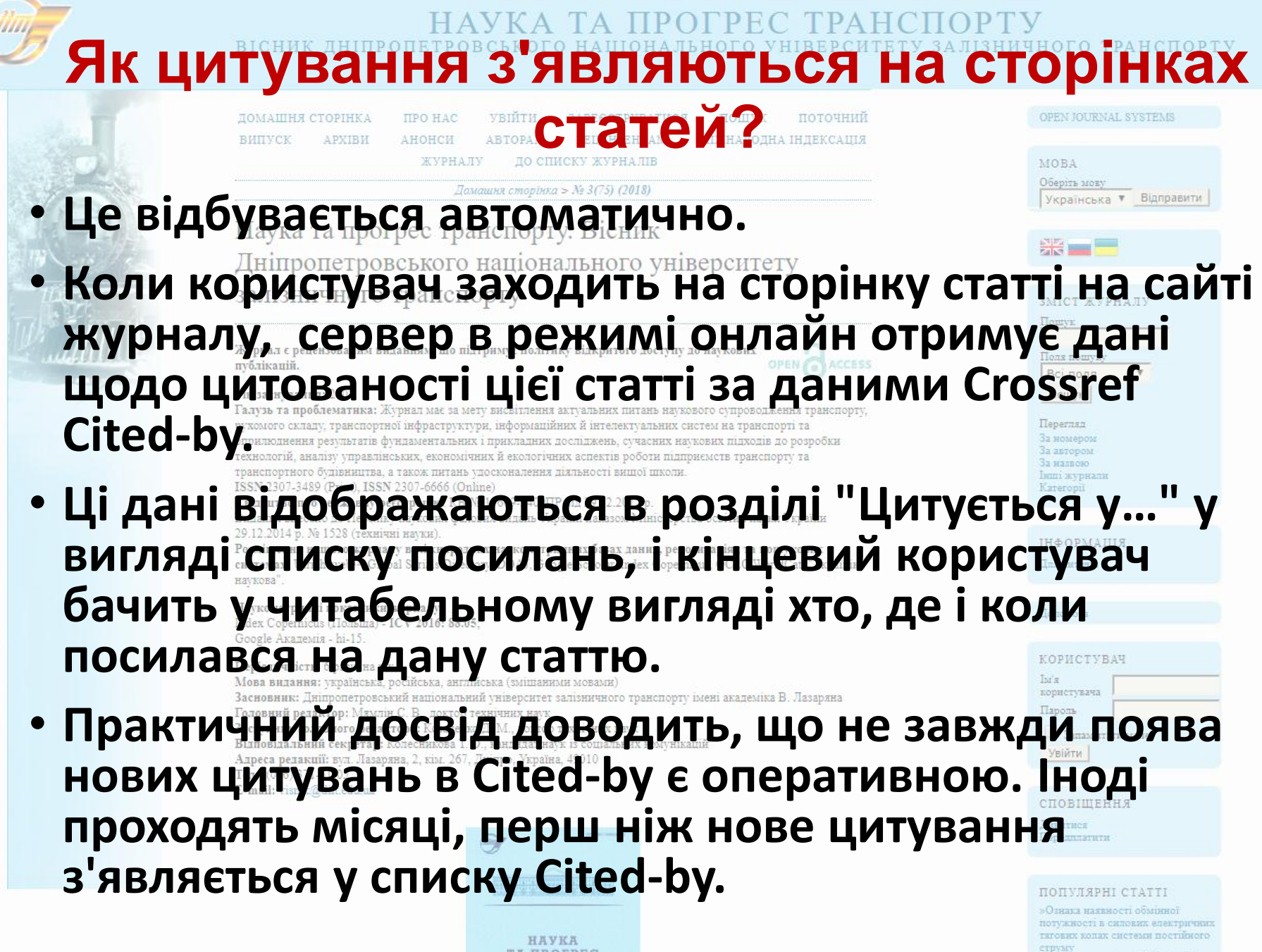

1252 переглядів з: 2012-12-25

егкі бетони із золою винесення илніпровської ТЕС

# Приклад сервісу Сіted-by на сайті журналу «Наука та прогрес транспорту» http://stp.diit.edu.ua/article/view/22657/20290. укранска \* Вилранти

#### DEVELOPMENT OF SCIENTIFIC SCHOOL OF TRANSPORT MECHANICS: ARTISTIC LEGACY OF YE. P. BLOKHIN

S. V. Myamlin, T. A. Kolesnykova

#### ABSTRACT

**Purpose.** Development of domestic and global transport science occurred due to the contributions of many scientists and practicing engineers. The purpose of our study is the analysis of scientific documentary legacy of YE. P. Blokhin, Doctor of Technical Sciences, Professor of Dnipropetrovsk National University of Railway Transport named after Academician V. Lazaryan and identifying his place and role in the development of modern railway transport. **Methodology**. Application of problem-chronological, comparative, descriptive historical methods of research, systematization and analysis of scientific papers allowed the authors to submit the actual history of the railway transport development (1950-2013) through the prism of YE. P. Blokhin scientific activity. We identified 6 main periods of his scientific activity. **Findings**. It was found out that the overall intellectual plant of the scientist includes 555 scientific papers (written personally and co-authored) in domestic and foreign publications on key issues of mechanics and operation of railway rolling stock. Artistic

#### CITED-BY:

 ENHANCING THE SCIENTIFIC LEVEL OF ENGINEERING TRAINING OF RAILWAY TRANSPORT PROFESSIONALS
 J. Kalivoda, L. O. Neduzha
 Science and Transport Progress. Bulletin of Dnipropetrovsk National University of Ratiway Transport Issue: 6(72) First page: 128 Year: 2017

doi: 10.15802/stp2017/119050

#### 2. RETROSPECTIVE ANALYSIS OF THE SCIENTIFIC POTENTIAL FORMATION OF DNIPROPETROVSK NATIONAL UNIVERSITY OF RAILWAY TRANSPORT NAMED AFTER ACADEMICIAN V. LAZARYAN S. V. Myamlin, I. V. Ahiienko

Science and Transport Progress. Bulletin of Dnipropetrovsk National University of Railway Transport Issue: 2(56) First page: 7 Year: 2015 doi: 10.15802/stp2015/42158

#### 3. Longitudinal train dynamics: an overview

Qing Wu, Maksym Spiryagin, Colin Cole Vehicle System Dynamics Vol: 54 Issue: 12 First page: 1688 Year: 2016 doi: 10.1080/00423114.2016.1228988

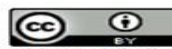

This work is licensed under a Creative Commons Attribution 4.0 International License.

#### СПОВІЩЕННЯ

Дивитися Передплатити

#### ПОПУЛЯРНІ СТАТТІ

»Ознака нахвності обмінної потужності в силових електричних тягових колах системи постійного

1252 переглядів з: 2012-12-25

Легні бетони із золою винесення Іридніпровської ТЕС

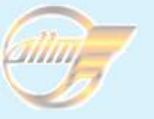

НАУКА ТА ПРОГРЕС ТРАН

# KECTO PETTO HINT AC HOL THILE 34 CETPYBALIC IT TO THE MARCH TO A HOLD THE MARCH TO A HOLD THE MARCH TO A H

Домашня сторінка > № 3(75) (2018)

Наука та прогрес транспорту. Вісник

# Дніпропетровського національного університету Колесникова Тетяна Олександрівна

chief.library@gmail.com

Рік заснування: 2003

Галузь та проблематика: Журнал має за мету висвітлення актуальних питань наукового супроводження транспорту, рухомого складу, транспортної інфраструктури, інформаційних й інтелектуальних систем на транспорті та оприлюднення результатів фундаментальних і прикладних досліджень, сучасних наукових підходів до розробки технологій, аналізу управлінських, економічних й екологічних аспектів роботи підприємств транспорту та транспортного будівництва, а також питань удосконалення діяльності вищої школи. ISSN 2307-3489 (Print), ISSN 2307-6666 (Online)

# Соловяненко Денис Володимирович

системах: Ulrichsweb™ Global Serials Directory, DOAJ, Google Scholar, Index Copernicus, OCLC WorldCat, "Україніка

# denys@journals.uran.ua

Google Академія - hi-15.

Періодичність: б разів на рік Мова видания: українська, російська, англійська (змішаними мовами) Засновник: Дніпропетровський національний університет залізничного транспорту імені академіка В. Лазаряна Головний редактор: Мямлін С. В., доктор технічних наук

ТА ПРОГРЕС

## Савельсва Олена Андривна Тел.: (056) 371-51-05

# visnik@diit.edu.ua

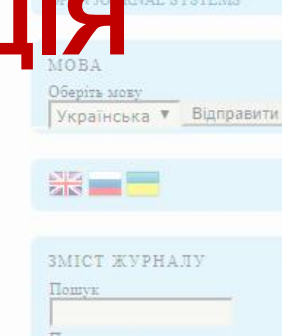

Поля пошук Всі поля Пошук

ΙΗΦΟΡΜΑЦΙЯ

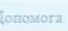

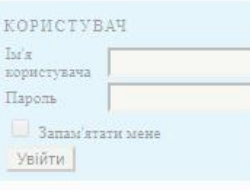

1252 переглядів з: 2012-12-25